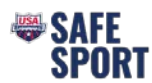

## **Online Education Steps**

## Parents

Go to https://university.usaswimming.org/landing.

- Step 1. Click on Parents/Volunteers.
- Step 2. Click on View Info.

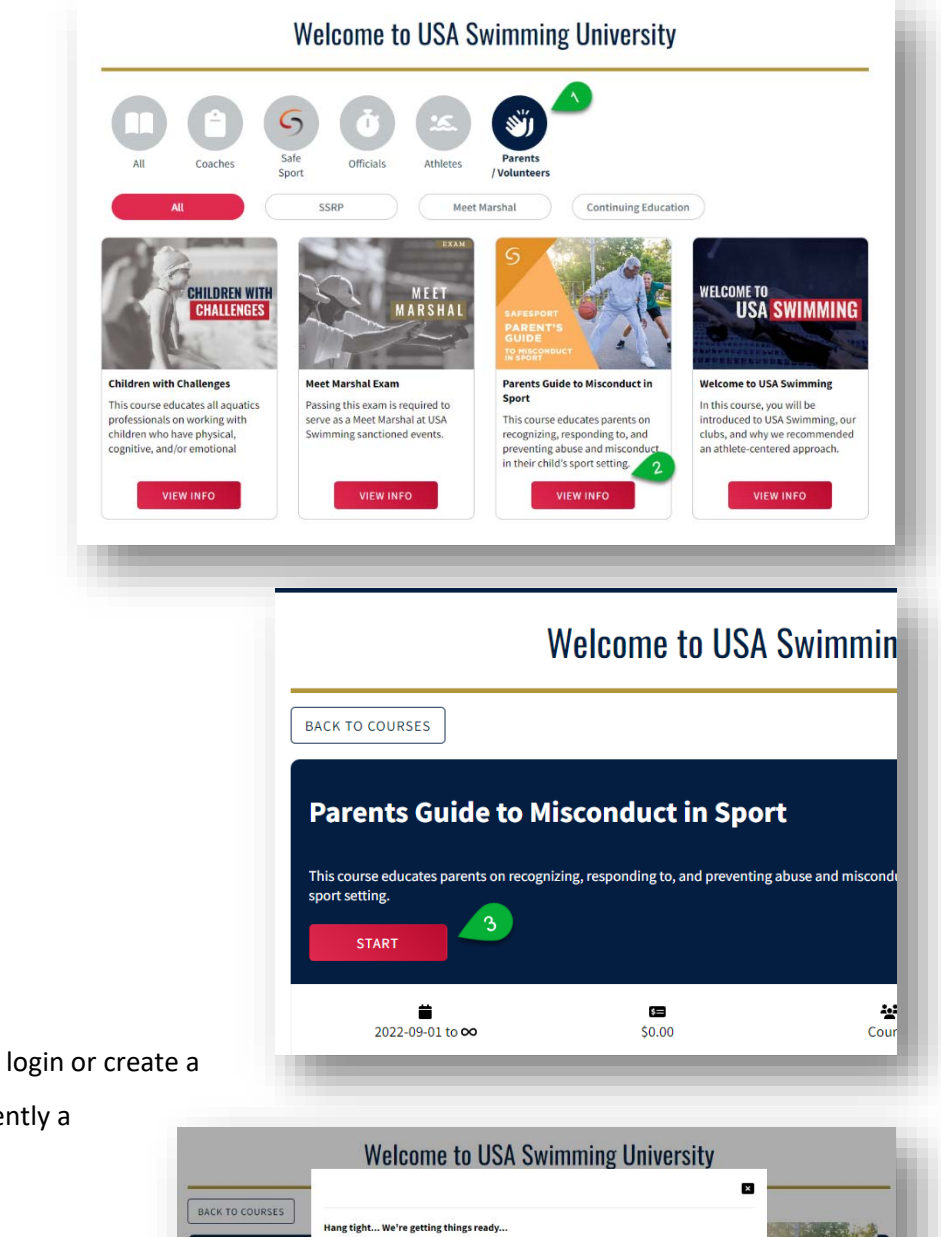

Step 4. Click on Login.

Click on Start.

Step 3.

 You will be prompted to login or create a login if you are not currently a member.

00

USA Swimm

•

**Parents Guid** 

=

Passing grade/so

\*\*

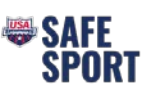

Step 5. Click on Start.

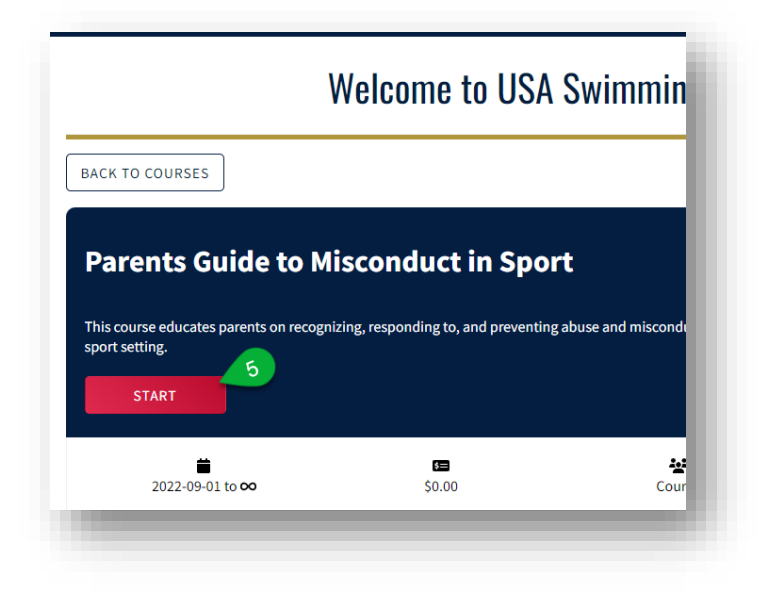

- Step 6. Once the course is complete click on the Submit Button and complete the survey at the end of the course.
- Step 7. To download the certificate, click on view transcript and click on the course "Download Certificate" button. (sometimes it takes the system a little bit to update, you may need to log out and then back in again later).

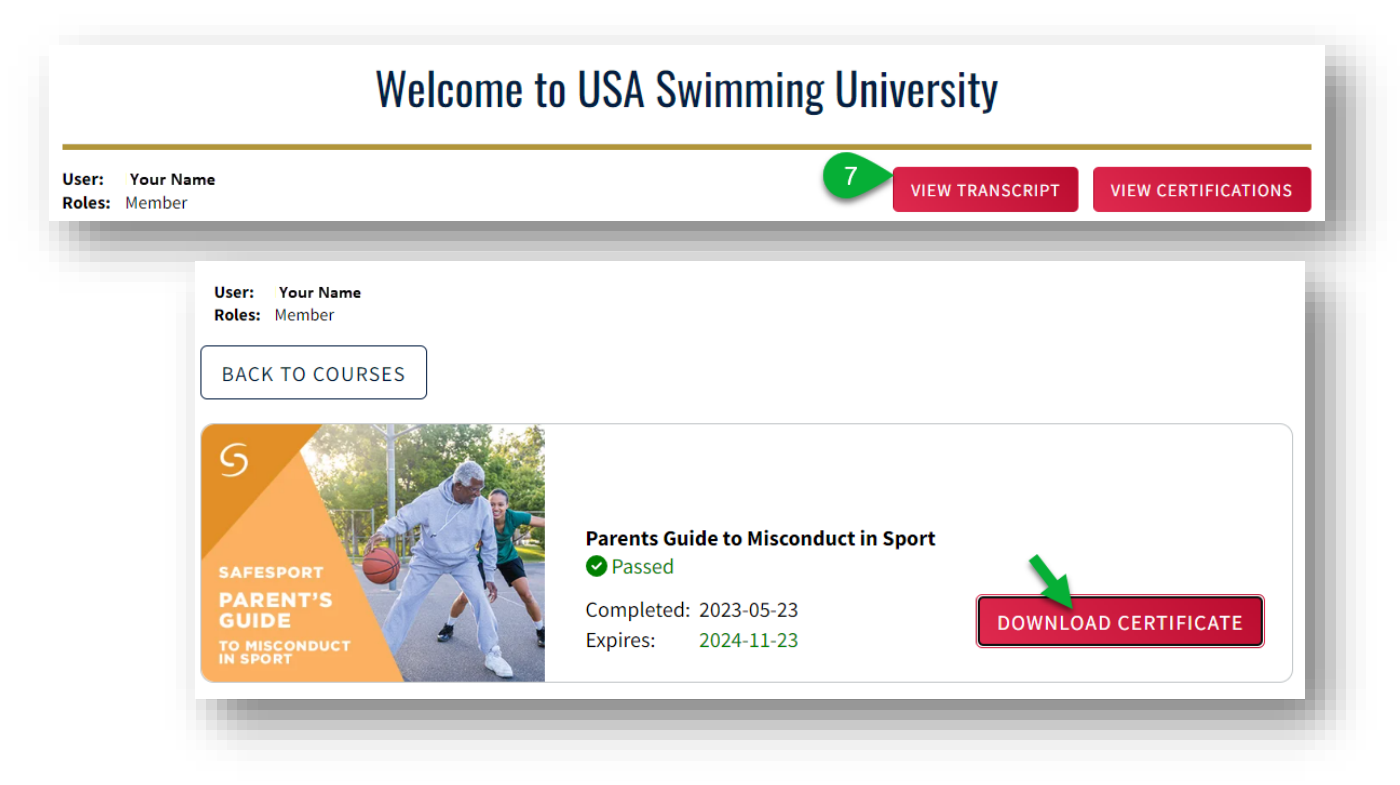

If you have any issues create a <u>helpdesk ticket</u>.